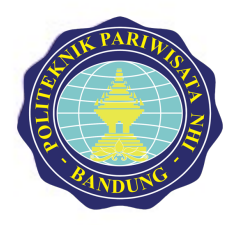

PUSAT PENJAMINAN MUTU POLTEKPAR NHI BANDUNG

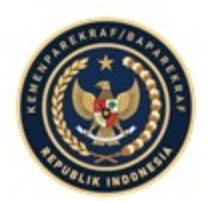

#### Instruksi Pengisian e-Dop & pengecekan hasil e-Pom dan e-Pod

- ✓ Cara Akses
- ✓ Cara Reset/Ganti Password
- ✓ Cara Mengisi Kuesioner
- ✓ Frequently Asked Question (FAQ)

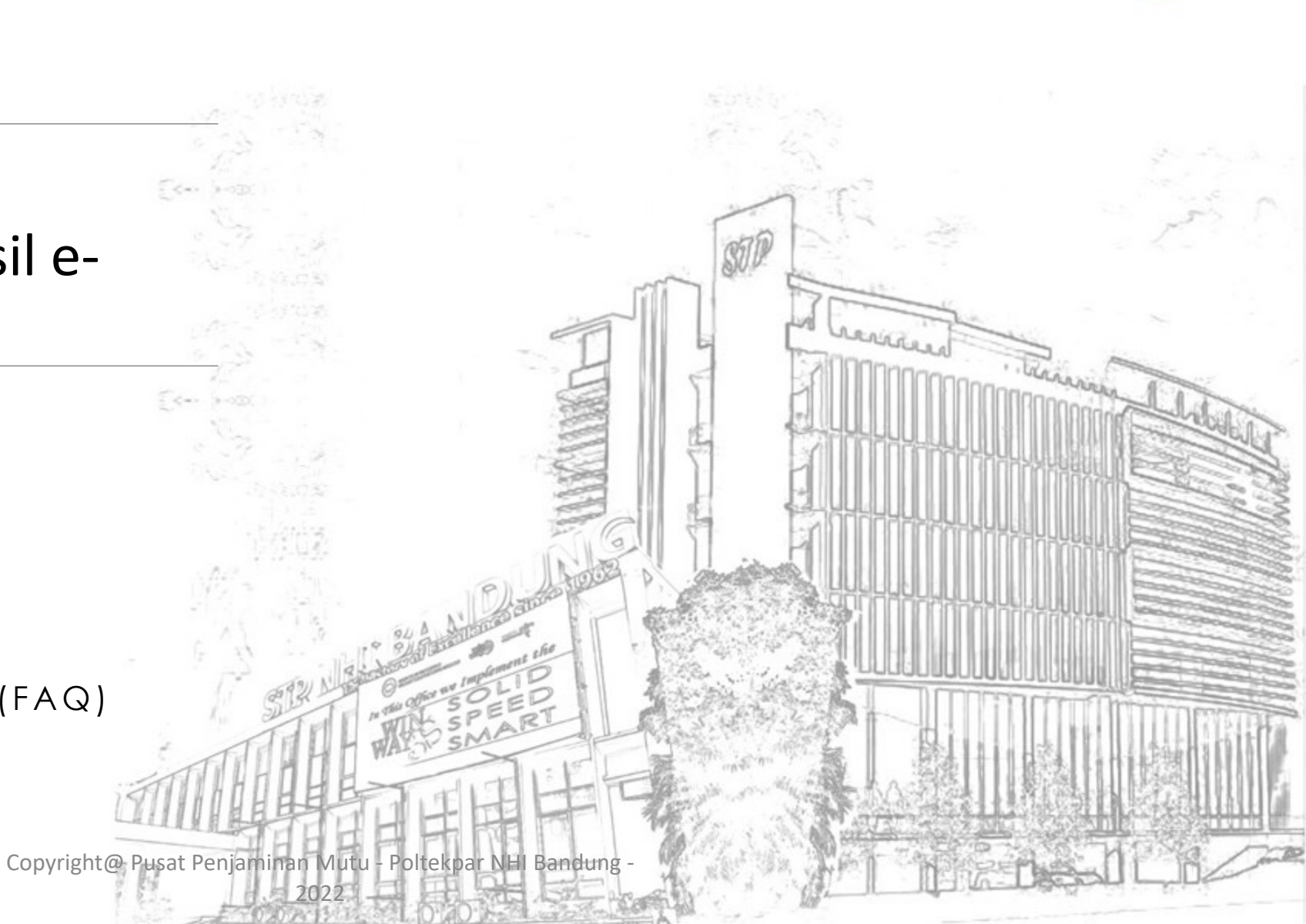

## Cara Akses

01

02

Buka link : <u>http://ppm.poltekpar-nhi.ac.id/monev/</u> dari Browser

#### Masukan "Username" dan "Password"

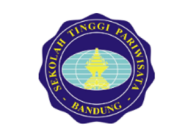

MONEV POLITEKNIK PARIWISATA NHI BANDUNG Pusat Penjaminan Mutu (PPM) Username

Password default

Lupa Password

#### : kode prodi

t : **123 (3 digit)** 

: Klik "Lupa Password?

Silahkan login dengan akun anda

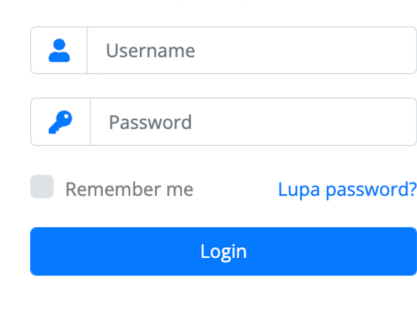

Copyright@ Pusat Penjaminan Mutu - Poltekpar NHI Bandung -

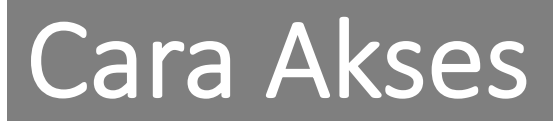

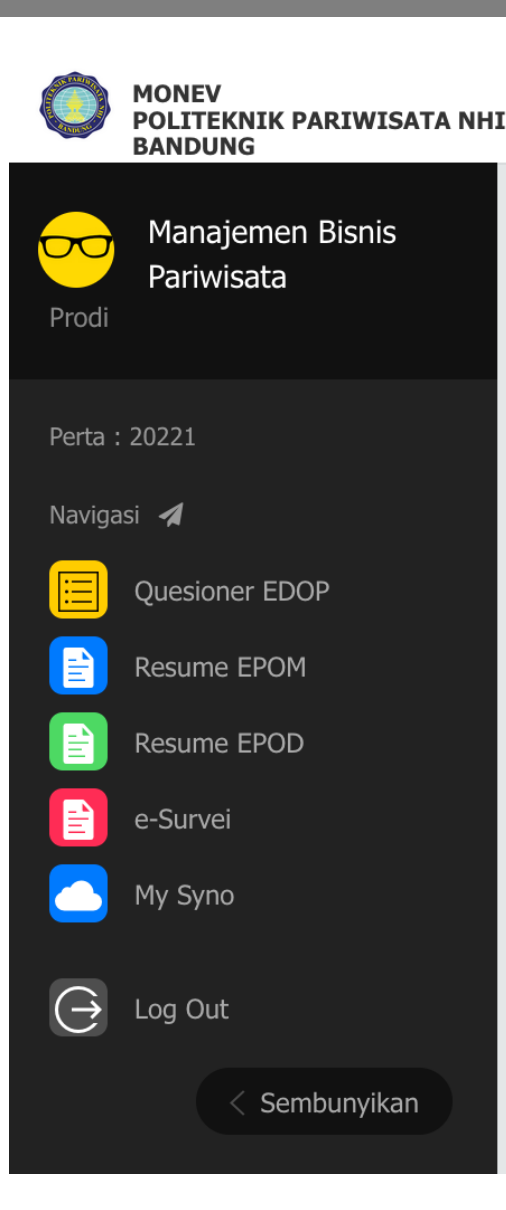

#### Menu Portal Monev :

**1.Kuesioner e-Dop** (Evaluasi Dosen Oleh Program Studi)

#### 2.Resume e-Pom

04

(hasil e-Pom yang sudah diisi oleh mahasiwa)

#### **3.Resume e-Pod**

(hasil e-Pod yang sudah diisi oleh Dosen)

#### **4.e-Survei** (Elektronik Survei STP Bandung)

5.My Syno (SYNO NHI 186 Pgrogram Studi)

Copyright@ Pusat Penjaminan Mutu - Poltekpar NHI Bandung -

05

#### "Aplikasi Error 404"

Jika Terjadi Error 404 seperti gambar sebelah kanan, klik Menu "Quesioner" beberapa kali sampai muncul daftar kuesioner

Error 404 terjadi, karena

digunakan sudah penuh, jadi

history Browser yang

Browser"

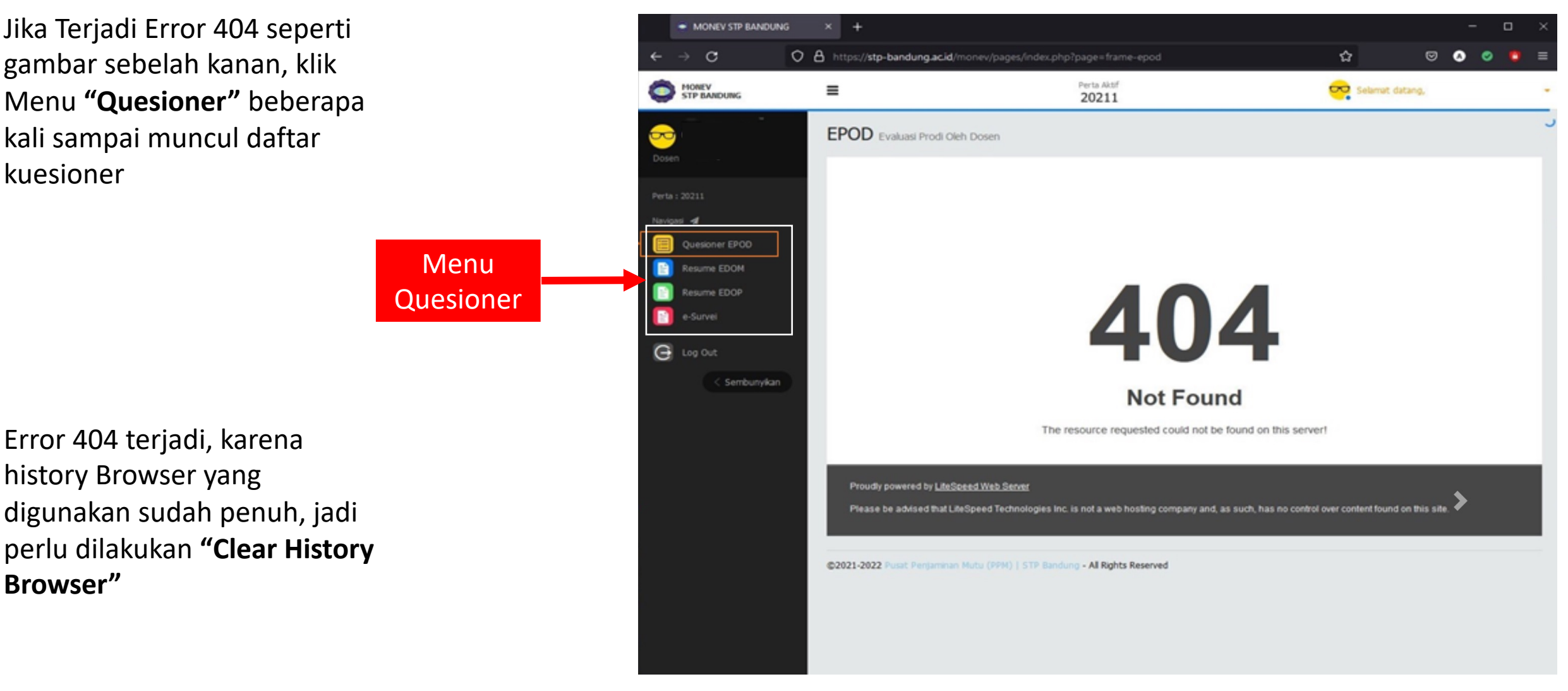

Copyright@ Pusat Penjaminan Mutu - Poltekpar NHI Bandung -

## Cara Reset Pasword

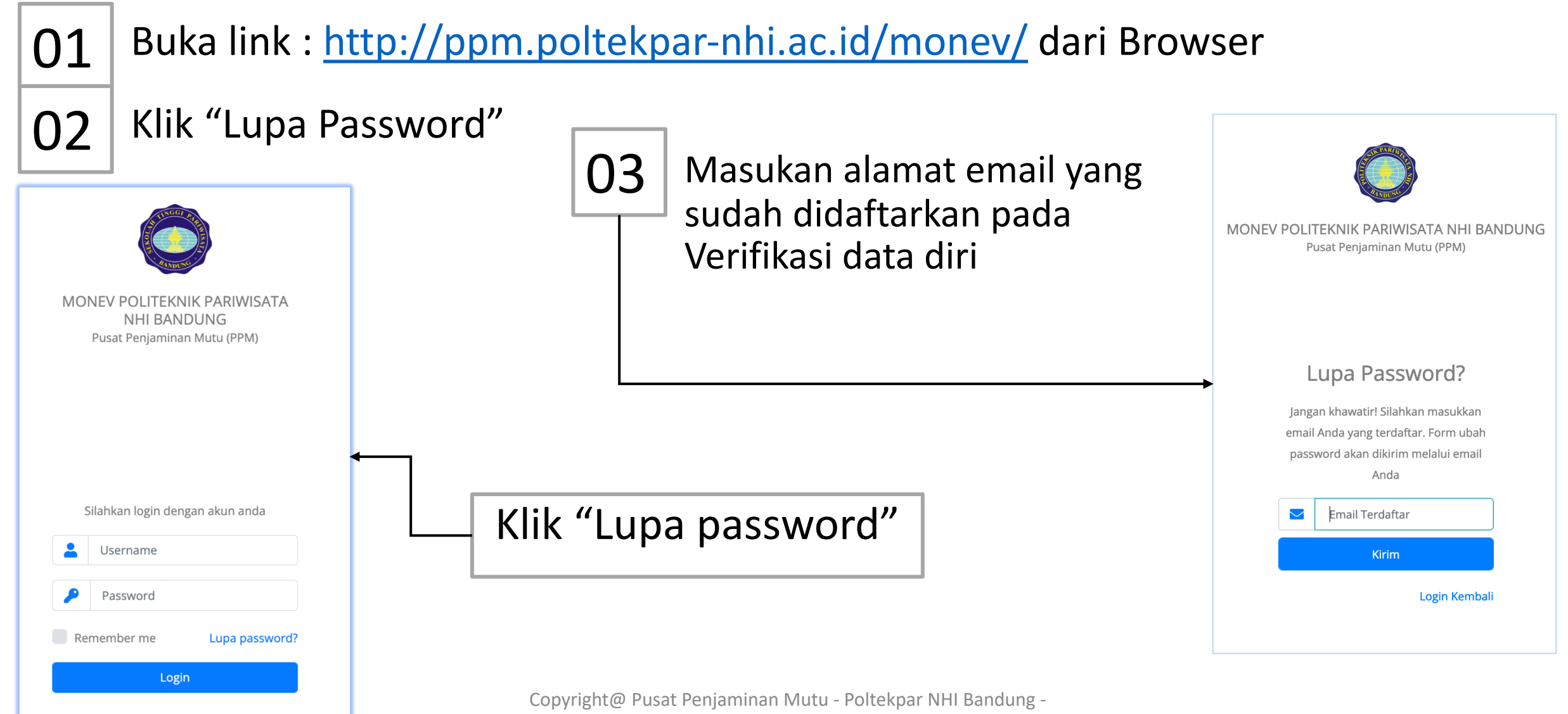

## Petunjuk pengisian e-Dop

### Petunjuk

Sesuai dengan yang Saudara ketahui, berilah penilaian secara jujur, objektif, dan penuh tanggung jawab terhadap dosen Saudara. Informasi yang Saudara berikan akan dipergunakan sebagai penilaian kinerja dosen dan sebagai salah satu masukan bagi perbaikan dan peningkatan kualitas proses belajar mengajar.

Penilaian dilakukan terhadap aspek-aspek dalam tabel berikut dengan 2 (dua) cara, yaitu :

- A. klik pilihan YA atau TIDAK (score 5 atau 0).
- B. isi nilai tanpa menggunakan % (persen).

Pengolahan dan Pelaporan data dilakukan oleh PUSAT PENJAMINAN MUTU POLITEKNIK PARIWISATA NHI BANDUNG

## Aturan Pengisian e-Dom & e-Pom

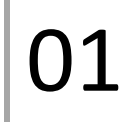

Pastikan saudara mengisi pertanyaan dengan "lengkap" kemudian Klik "Save"

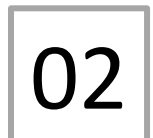

Pastikan saudara mengisi pertanyaan dengan teliti, karena isian yang sudah disimpan tidak bisa dirubah/diperbaiki

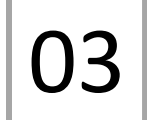

Pastikan saudara merubah password yang mudah diingat

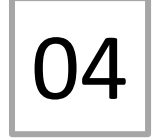

Untuk mereset password ke default (123), hanya boleh dilakukan <mark>melalui</mark> admin Pusat Penjaminan Mutu

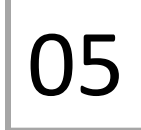

Lakukan "Clear Cache" atau Pembersihan History Browser saudara untuk mengantisipasi "Aplikasi Error"

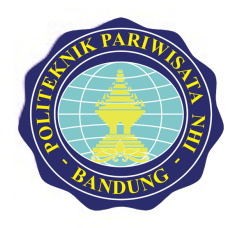

#### PUSAT PENJAMINAN MUTU POLTEKPAR NHI BANDUNG

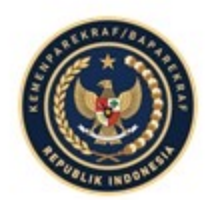

# Terima Kasih nericies Copyright@ Pusat Penjaminan Mutu - Poltekpar NHI Bandung